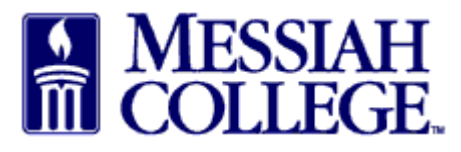

- Log in to MC One\$ource.
- Click on the **Suppliers tab.**
- Click on the Amazon Business tile.

|                                                                          | Messian MC One\$ource                                 | All 🔻 Search marketplace      | <b>&lt;</b> 분 으 년 Î                                                                         |
|--------------------------------------------------------------------------|-------------------------------------------------------|-------------------------------|---------------------------------------------------------------------------------------------|
| Home The Marketplace                                                     | MC One\$ource                                         |                               | Links                                                                                       |
| View Suppliers<br>Shopping Lists                                         | ① LIVE SITE                                           |                               | Department of Procurement<br>Requisition Instructions<br>Expense Reimbursement Instructions |
| Create Blanket Order<br>Request Supplier                                 | Dashboard Suppliers Transactions Procurement          |                               | Make this my default                                                                        |
| Orders                                                                   |                                                       |                               |                                                                                             |
| View Requisitions<br>View Orders<br>Receiving<br>View Requests for Quote | Supplier    Supplier Tags   Favorite Suppliers Search | Category                      | ∽ ppliers Only                                                                              |
| View Invoices                                                            | 401 Winding Hill LP                                   | USINESS Amazon Business, Inc. | Americhem Internatio                                                                        |
|                                                                          | B & H Foto & Electroni<br>CATALOG PHOTOG *COA         | Bailey Leasing/Coach I        | Blick Art Materials                                                                         |
|                                                                          |                                                       | Carolina Biological Su        | SS Chemglass Life Scienc                                                                    |

• Click on Amazon Business for Messiah College.

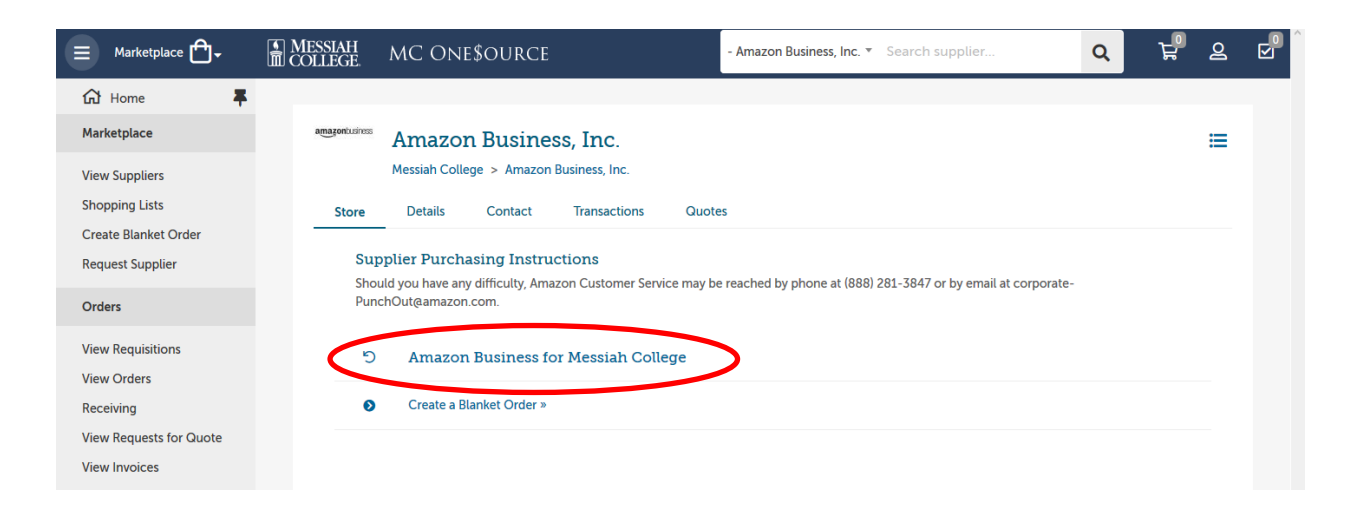

• Click Get started.

| amaz      | onbusiness et a contraction of the second second se |
|-----------|----------------------------------------------------------------------------------------------------|
|           |                                                                                                    |
|           | Welcome to Amazon Business!                                                                                                    |
|           | Let's create your free business user account so you can join your Messiah College<br>coworkers and shop for work.                                                                                                    |
| $\langle$ | Get started                                                                                                    |
|           | By clicking "Get Started", you agree to the Amazon Business Acceptable Use Policy                                                                                                    |
|           | Your business user account information, including order history, addresses, payment methods and personal information<br>will be visible to administrators of the business account. The administrator of the business account will have the ability to<br>manage or close this account.                                                                                                    |

There are three scenarios you can encounter when setting up your account. Please read the description of each below and follow the scenario that fits your situation. If you are unsure please contact Procurement Services at extension 6010 for assistance.

**SCENARIO 1** – You have never used your @messiah.edu email address to make purchases with Amazon. You will see this box after clicking Get started. Follow these <u>instructions</u> to set up your Amazon Business account using your @messiah.edu email address.

| Enter your full name<br>and choose your<br>business password |  |  |
|--------------------------------------------------------------|--|--|
| Your name                                                    |  |  |
| Donna Brosious                                               |  |  |
| Email                                                        |  |  |
| dbrosious@messiah.edu                                        |  |  |
| Password                                                     |  |  |
| •••••                                                        |  |  |
| <i>i</i> Passwords must be at least 6 characters.            |  |  |
| Re-enter password                                            |  |  |
| ••••••                                                       |  |  |
| Next step                                                    |  |  |
| By creating an account, you agree to Amazon's                |  |  |

By creating an account, you agree to Amazon's Conditions of Use and Privacy Notice. **SCENARIO 2** – You have used your @messiah.edu email address to make ONLY College-related purchases with Amazon. You will see this box after clicking Get started. Follow these <u>instructions</u> to convert your existing account to your new business account using your @messiah.edu password. **Your purchase history will be transferred to your new Messiah College Amazon Business account.** 

| Looks like you already have an existing Amazon account           |                                                                               |  |
|------------------------------------------------------------------|-------------------------------------------------------------------------------|--|
| associated with your email.                                      | Sign in to get started                                                        |  |
| Don't worry, we'll take care of it. Just sign in to get started. | Email (phone for mobile accounts)                                             |  |
|                                                                  | anderson@messiah.edu                                                          |  |
|                                                                  | Password Forgot your password?                                                |  |
|                                                                  | Sign-In                                                                       |  |
|                                                                  | By continuing, you agree to Amazon's Conditions of<br>Use and Privacy Notice. |  |
|                                                                  | Keen me signed in Details. T                                                  |  |

SCENARIO 3 – You have used your @messiah.edu email address to make BOTH College-related AND personal purchases with Amazon. You will see this box after clicking Get started. Follow these <u>instructions</u> to provide a new email address for your existing account and use your @messiah.edu email address for your new business account. You purchase history will NOT be transferred to your new Messiah College business account.

| ooks like you already have an existing Amazon account            |                                                                               |
|------------------------------------------------------------------|-------------------------------------------------------------------------------|
| associated with your email.                                      | Sign in to get started                                                        |
| Don't worry, we'll take care of it. Just sign in to get started. | Email (phone for mobile accounts)                                             |
|                                                                  | anderson@messiah.edu                                                          |
|                                                                  | Password Forgot your password                                                 |
|                                                                  | Sign-In                                                                       |
|                                                                  | By continuing, you agree to Amazon's Conditions of<br>Use and Privacy Notice. |
|                                                                  | Keep me signed in. Details 🔻                                                  |

Our Messiah College Amazon Business account is set up with Amazon Prime and is sales tax exempt.

Click here to review Amazon Business FAQs.